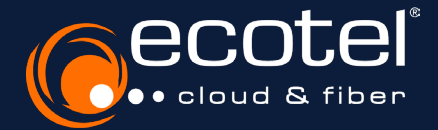

# Anleitung e:portal

Übernahme eines Bestandsauftrags

# Zeitlicher Ablauf der Umstellung

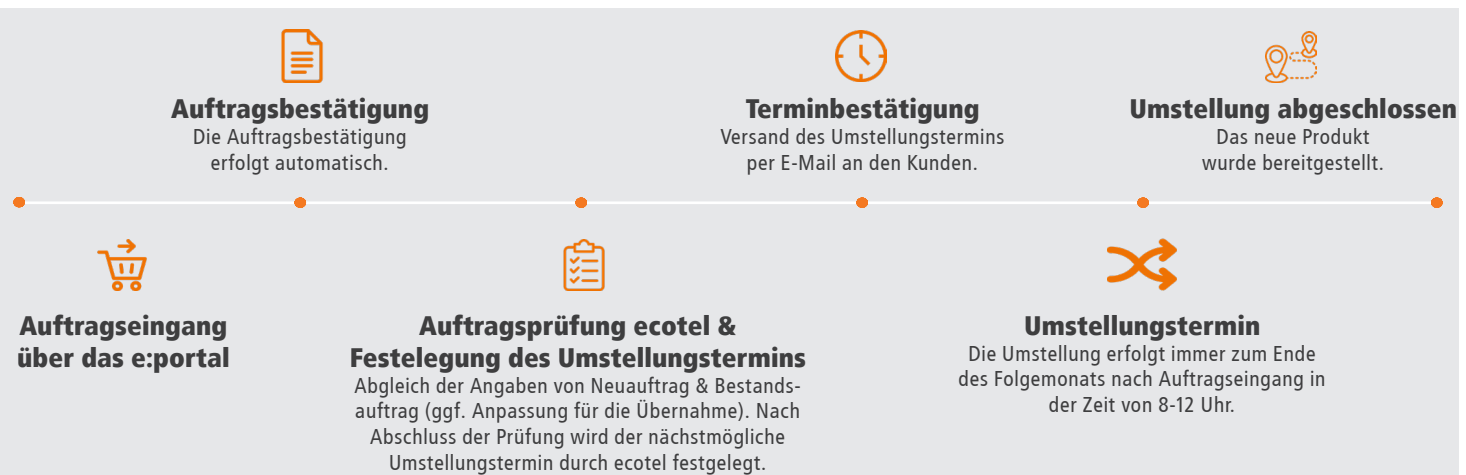

# **Beauftragung im e:portal**

Um die notwendigen Arbeitsschritte zur Übernahme eines Bestandsauftrages im e:portal zu verdeutlichen, wird beispielhaft die folgende **Produktkonfiguration** eines Bestandskunden **als Grundlage** für den Arbeitsablauf festgelegt.

# Ausgangsprodukt: ecotel office-flat NGN

## **Gebuchte Optionen:**

- 1x Rufnummernblock 0211-55 007-0 (00-99) + Datenleitung (ADSL 16) inkl. IAD, feste IP-Adresse, Expressentstörung & DDoS Schutz,
- ► 1x Mehrgeräteanschluss mit 3 Rufnummern (0211-123456, -123457, -123458)

Zielprodukt: ecotel cloud.phone

#### \_ . . . . \_ . . . . . .

▶ ecotel@once

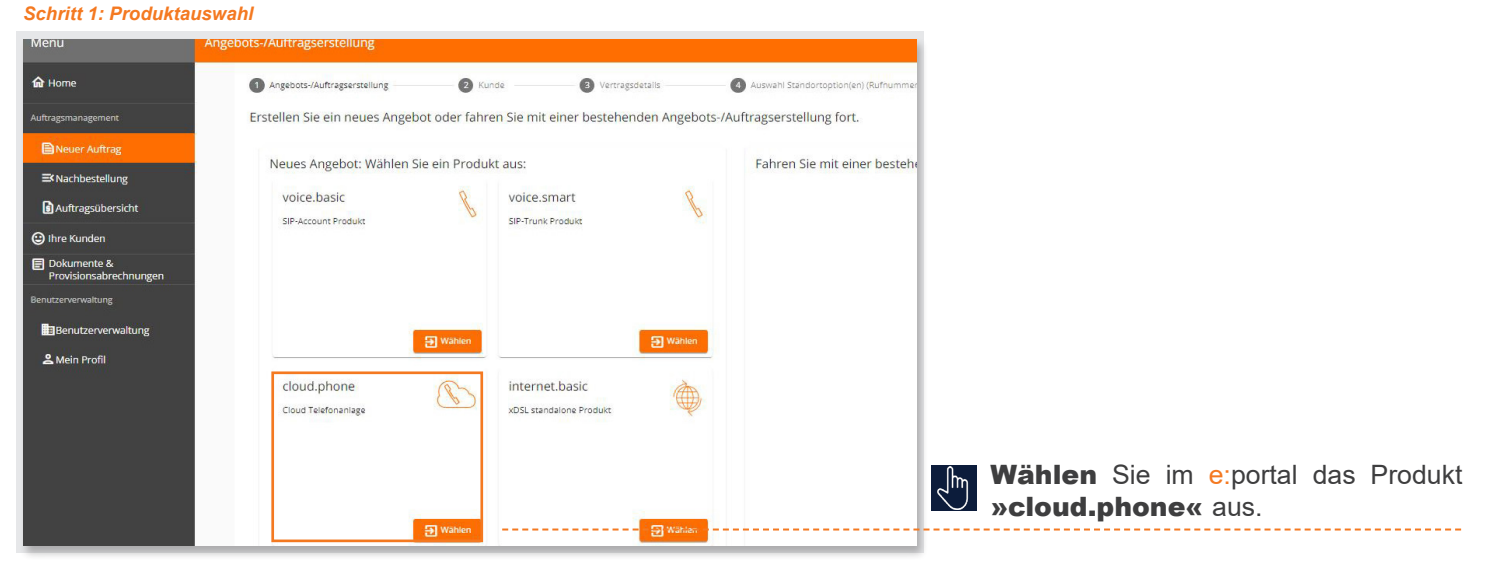

Schritt 2: Kunde - Neukunde Bonitätsprüfung - Neukunde anlegen

| Menu                                  | Angebots-/Auftragserstellung                 |                                                                                                    |                                                                                                    |                       |
|---------------------------------------|----------------------------------------------|----------------------------------------------------------------------------------------------------|----------------------------------------------------------------------------------------------------|-----------------------|
| <b>⋒</b> Home                         | Angebots-/Auftragserstellung                 | 2 Kunde                                                                                                    | 3 Vertragsdetails                                                                                                    | - 4 Auswahl Standorti |
| Auftragsmanagement                    | + Neuen Kunden hinzufügen                    | I                                                                                                    |                                                                                                    |                       |
| Neuer Auftrag                         | Oder bestehenden Kunden au                   | is der angezeigten Kunden                                                                                                    | übersicht aus wählen.                                                                                                    |                       |
| <b>≅</b> Nachbestellung               | Suche                                        |                                                                                                    | Filter: keiner                                                                                                    |                       |
| Auftragsübersicht                     |                                              |                                                                                                    |                                                                                                    |                       |
| 🕒 Ihre Kunden                         | Kundenübersicht<br>Kunden-Nr. Kundenreferenz | Kundenname 🛧                                                                                                    | Straße                                                                                                    | PLZ                   |
| Dokumente &<br>Provisionsabrechnungen |                                              |                                                                                                    | and the second second s | 1000                  |
| Benutzerverwaltung                    | 0                                            | and the second second se | Toppone T                                                                                                    |                       |
| Benutzerverwaltung                    | 0                                            | DEMO Kunde                                                                                                    | Training of the local division of the local division of the local  | _                     |
| 🚨 Mein Profil                         |                                              | DEMO Kunde 2                                                                                                    | and the second state of the                                                                                                    |                       |
|                                       |                                              | 1                                                                                                    | The second second second second second second second second second second second second second second second s                                                                                                    | _                     |
|                                       | 0                                            | and an other states of                                                                                                    | Printer Printer 1                                                                                                    |                       |
|                                       | 0                                            |                                                                                                    | 1000 and 10                                                                                                    |                       |
|                                       | 0                                            |                                                                                                    | The second second second second second second second second second second second second second second second se                                                                                                    |                       |
|                                       | 0                                            | and considering                                                                                                    | Property 11                                                                                                    |                       |
|                                       | 0                                            | and contractor of                                                                                                    | Receiption 11                                                                                                    |                       |
|                                       |                                              |                                                                                                    |                                                                                                    |                       |
|                                       |                                              |                                                                                                    |                                                                                                    |                       |

Wurde der **Kunde** bereits über das e:portal angelegt, **wählen** Sie diesen aus (1). Andernfalls fügen Sie einen **neuen Kunden** hinzu (2).

#### Schritt 2: Kunde - Neukunde Bonitätsprüfung - Neukunde anlegen

| Menu                                  | Angebots-/Auftragserstellung            |                        |                   |                                        |
|---------------------------------------|-----------------------------------------|------------------------|-------------------|----------------------------------------|
| ✿ Home                                | Angebots-/Auftragserstellung            | 2 Kunde                | 3 Vertragsdetails | Auswahi Standortoption(en) (Rufnummern |
| Auftragsmanagement                    | Neukunde                                |                        |                   |                                        |
| Neuer Auftrag                         | Registeran.                             | Register Nr.           | Register Ort      |                                        |
| <b>≕</b> Nachbestellung               |                                         |                        |                   |                                        |
| 🖪 Auftragsübersicht                   | Einverständniserklärung des Kunden lieg | t vor                  |                   |                                        |
| 😄 Ihre Kunden                         | Bonität prüfen                          |                        |                   |                                        |
| Dokumente &<br>Provisionsabrechnungen | Zurück zur Kundenauswahl Zurück zur A   | kuswahl des Kundentyps |                   |                                        |
|                                       | Weiter >                                |                        |                   |                                        |
| Benutzerverwaltung                    |                                         |                        |                   |                                        |
| 🚨 Mein Profil                         |                                         |                        |                   |                                        |
|                                       |                                         |                        |                   |                                        |

Mit der Anlage eines neuen Kunden als **»Eingetragene Gesellschaft**« wird immer eine **Bonitätsprüfung** durchgeführt. Abhängig vom Ergebnis ist ein SEPA-Mandat erforderlich.

Schritt 2: Kunde - Neukunde Bonitätsprüfung - Neukunde anlegen

| Menu                                  | Angebots-/Auftragserstellung         |                                       |                     |    |
|---------------------------------------|--------------------------------------|---------------------------------------|---------------------|----|
| <b>⋒</b> Home                         | Angebots-/Auftragserstellung         | 2 Kunde                               | 3 Vertragsdetails — | Å, |
| Auftragsmanagement                    | Neukunde                             |                                       |                     |    |
| Neuer Auftrag                         | Kundendaten                          |                                       |                     |    |
| <b>≕</b> Nachbestellung               | - Kundenreferenz                     | Kundenname                            | Kun                 |    |
| Auftragsübersicht                     |                                      |                                       |                     |    |
| 😄 Ihre Kunden                         | Steuernummer                         | Telefonnummer                         | E-Mi                |    |
| Dokumente &<br>Provisionsabrechnungen | Kundenaddresse                       |                                       |                     |    |
| Benutzerverwaltung                    | PLZ                                  | Ort                                   | Stra                |    |
| ∎Benutzerverwaltung                   | Bitte geben Sie die Postleitzahl ein | Bitte geben Sie den Namen der Stadt e | in Bitte            |    |

Wenn Sie den Kunden im e:portal neu anlegen, **erfassen** Sie bitte die **aktuelle Kundennummer** im Feld »Kundenreferenz«.

# Schritt 3: Rufnummer

| e 🛛 🖉 Vertragsdetalls 🚽 | Auswahl Standortoption(en) (Rufnummern) | 6 Optionen                                          | <b>6</b> Zusammenfassung                                                                              |
|-------------------------|-----------------------------------------|-----------------------------------------------------|----------------------------------------------------------------------------------------------------|
| 4                       |                                         |                                                     | Bitte ergänzen 👩 🐱                                                                                    |
|                         |                                         |                                                     | Bitte ergänzen 🕘 🗸                                                                                    |
|                         |                                         |                                                     | Bitte ergänzen 🕘 🗸                                                                                    |
|                         |                                         |                                                     | ⊕ Wählen                                                                                              |
|                         |                                         | Neuer Rufnumn<br>Neue Einzelrufn<br>Neuer Rufnumn   | hernblock (Vorwahl 032) (0,00 €)<br>ummern (Vorwahl 032) (0,00 €)<br>hernblock (Ortsvorwahl) (0,00 €) |
|                         |                                         | Portierung Rufn<br>Portierung Einze                 | ummern (Unsvorweni) (U.U. E)<br>ummernblock (0.00 C)<br>skufnummern (0.00 C)                          |
|                         |                                         | e Verząpodzals Auswih Sandortopton(er) (Rufnummern) | e Verragadeals Auswahl Standortspoon(en) (Ruffwummerr) O Opponen                                      |

## Übernahme Rufnummern aus Bestandsauftrag:

- Um Rufnummern aus einem Bestandsauftrag zu übernehmen, wählen Sie die Option »Portierung Rufnummernblock« oder »Portierung Einzelrufnummern«. In unserem Beispiel müssen beide Optionen (jeweils 1x) ausgewählt werden (1).
- Bestellen Sie immer nomadisch nutzbare 032er-Rufnummern, damit die Telefonanlage des Kunden bereits vor dem Portierungstermin eingerichtet & getestet werden kann (2).
- Neue Rufnummern können jederzeit hinzugebucht werden. Wählen Sie dazu die entsprechenden Optionen aus.

| Menu                                                                                                    | Angehnts-/Auffragserstellung                                                                                                    | 1            | Portierung Rufnummernblock:                                                      |
|----------------------------------------------------------------------------------------------------|----------------------------------------------------------------------------------------------------|--------------|----------------------------------------------------------------------------------|
| A.:.                                                                                                    |                                                                                                    |              |                                                                                  |
| <b>命</b> Home                                                                                                   | Angebots-/Auftragserstellung Kunde Vertragsdetails                                                                                                    | 1            |                                                                                  |
| Auftragsmanagement                                                                                              | Auswahl Standortoption(en) (Rufnummern)                                                                                                    |              |                                                                                  |
| Neuer Auftrag                                                                                                   | Neuer Rufnummernblock (Vorwahl 032) (0,00 €)                                                                                                    | _Ռո          | Wählen Sie bitte <b>immer</b> im Abschnitt<br>»Geschäftsfall« »Kündigung des An- |
| Auftragsübersicht                                                                                               | Portierung Rufnummernblock (0,00 €)                                                                                                    | $\mathbb{C}$ |                                                                                  |
|                                                                                                    | Portierung Einzelrufnummern (0,00 €)                                                                                                    |              | schluss beim aktuellen Anbieter« & »Uber-                                        |
| Dokumente &                                                                                                    | Einmaliges Engelt 0,00 €  Geschäftsfall  Windingen des Anstehlungen heim almuniken Anbieter                                                                                                    |              | Anbieters« aus.                                                                  |
| Benutzerverwaltung                                                                                              | Contingeng des visionitasses venin exclusion rainoreen.     Subernahme der Rufnummer(n) des aktuellen Anbieters (Portierung).     Geschaftsfall: Kündigung mit Rufnummernportierung (Mitnahme der Rufnummern) (VA-KUE-MRN)                                                                                                    |              |                                                                                  |
| Benutzerverwaltung                                                                                              | aktueller Anbieter des Kunden                                                                                                    | $\sqrt{1}$   | wählen Sie bitte ecotel communica-                                               |
| المعام المعام المعام المعام المعام المعام المعام المعام المعام المعام المعام المعام المعام المعام المعام المعام | ecotel aktueller Anbieter                                                                                                    |              | tion ag (DEU.ECOTEL) aus.                                                        |
|                                                                                                    | ecotel communication ag (DEU.ECOTEL)                                                                                                    |              |                                                                                  |
|                                                                                                    | Ecotel QSC 1.0 NBSS (DEU.ECOQSC) Hausnummer Hausnum                                                                                                    | in           |                                                                                  |
|                                                                                                    | Ecotel Versatel NBSS (DEU.EC.OVER)                                                                                                    |              |                                                                                  |
|                                                                                                    | Stadt                                                                                                    |              |                                                                                  |
| Francis                                                                                                    | a territorian des                                                                                                    | B٩           | Angaben zu Standortadresse An-                                                   |
| _ Stadt                                                                                                    |                                                                                                    | ¥=           | schluss, Rufnummern & An-                                                        |
| The second second second second second second second second second second second second second second second se |                                                                                                    |              | schlussinhaber bitte gemäß der zum                                               |
|                                                                                                    |                                                                                                    |              | Kunden angegebenen Daten in inrer<br>Kampagnen Liste angeben                     |
| Ortsnetzkennzahl ohne führende Null                                                                             |                                                                                                    |              |                                                                                  |
|                                                                                                    |                                                                                                    |              | Bitte geben Sie alle zum Anschluss auf-                                          |
| Rufnummer 1                                                                                                    | er 2 Deframmer 3 Deframmer 3 Deframmer 4 Deframmer 4 D |              | Rufnummern ergänzen) Nur Rufnum-                                                 |
|                                                                                                    |                                                                                                    |              | mern, die dem ecotel Anschluss bereits                                           |
| Suffragment B                                                                                                   | ine i                                                                                                    |              | zugeordnet sind, können übernommen                                               |
| Alle Rufnummern des Anschlusses p                                                                               | ortieren                                                                                                    |              | werden. Eine <b>Zusammenlegung</b> von                                           |
| Anschlussinhaber                                                                                                | Finnesname                                                                                                    |              | Anschlussen ist nicht nögnen.                                                    |
| PHILE                                                                                                    |                                                                                                    |              | entspricht dem Namen des Unternehmens.                                           |
| Schritt 4: Optionen (DSL-                                                                                       | Anschluss)                                                                                                    |              |                                                                                  |
| Anschluss binzufügen                                                                                            |                                                                                                    |              | Verfügbarkeitsprüfung;                                                           |
| Alsendas milizardagen                                                                                           |                                                                                                    |              |                                                                                  |
| Verfügbarkeit vor Ort                                                                                           |                                                                                                    |              | In diesem Beispiel hat der Kunde einen                                           |
| DSL-Verfügbarkeitsprüfung                                                                                       |                                                                                                    |              | DSL- Anschluss (ADSL 16) & zwei Ruf-                                             |
| Standortoption (Rufnummern) zur Standorto<br>Portierung Einzelrufnummern,                                       | psion (Internetzugang) wählen                                                                                                    |              | nummern in seinem Bestandsauftrag.                                               |
|                                                                                                    |                                                                                                    |              | Für das <b>neue</b> Produkt müssen Sie den                                       |
| PLZ .                                                                                                    | Cri. Straße [Haustru                                                                                                    | 20           | DSL-Anschluss zwingend <b>einer der bei-</b>                                     |
|                                                                                                    |                                                                                                    |              | den Rufnummernoptionen zuordnen.                                                 |
| Q Verfügbarkeit prüfen                                                                                          |                                                                                                    |              |                                                                                  |
|                                                                                                    |                                                                                                    |              |                                                                                  |
| Abbrechen                                                                                                    |                                                                                                    |              |                                                                                  |
|                                                                                                    |                                                                                                    |              |                                                                                  |
| PLZ                                                                                                    | Con Hassumer                                                                                                    |              | Sie mindestens die aktuelle Ban-                                                 |
|                                                                                                    | 💋 Adresse ohne Prifine ihernehme                                                                                                    | 21           | dreite des Anschlusses gem. Kampa-                                               |
| Q Verfügbarkeit prüfen                                                                                          |                                                                                                    |              | gnenliste auswählen. Alternativ können                                           |
| Bitte wählen Sie eine Option                                                                                    | Ľ                                                                                                    | 1            | Sie eine höhere verfügbare Bandbreite                                            |
| cloud.phone                                                                                                    |                                                                                                    |              | wird dann automatisch ein <b>Upgrade</b>                                         |
| Einmaliges Entgelt: 99,00 €<br>Monatliches Entgelt: 39,90 €                                                     |                                                                                                    |              | durchgeführt.                                                                    |
| nautoniano anna paga anna 10 🗮 anna paga anna paga 1950                                                         | 📜 Beaufragen                                                                                                    |              |                                                                                  |
|                                                                                                    |                                                                                                    |              |                                                                                  |
| cloud.phone                                                                                                    |                                                                                                    | 1            |                                                                                  |

Abbrechen

#### Schritt 4: Optionen (DSL-Zusatzoption)

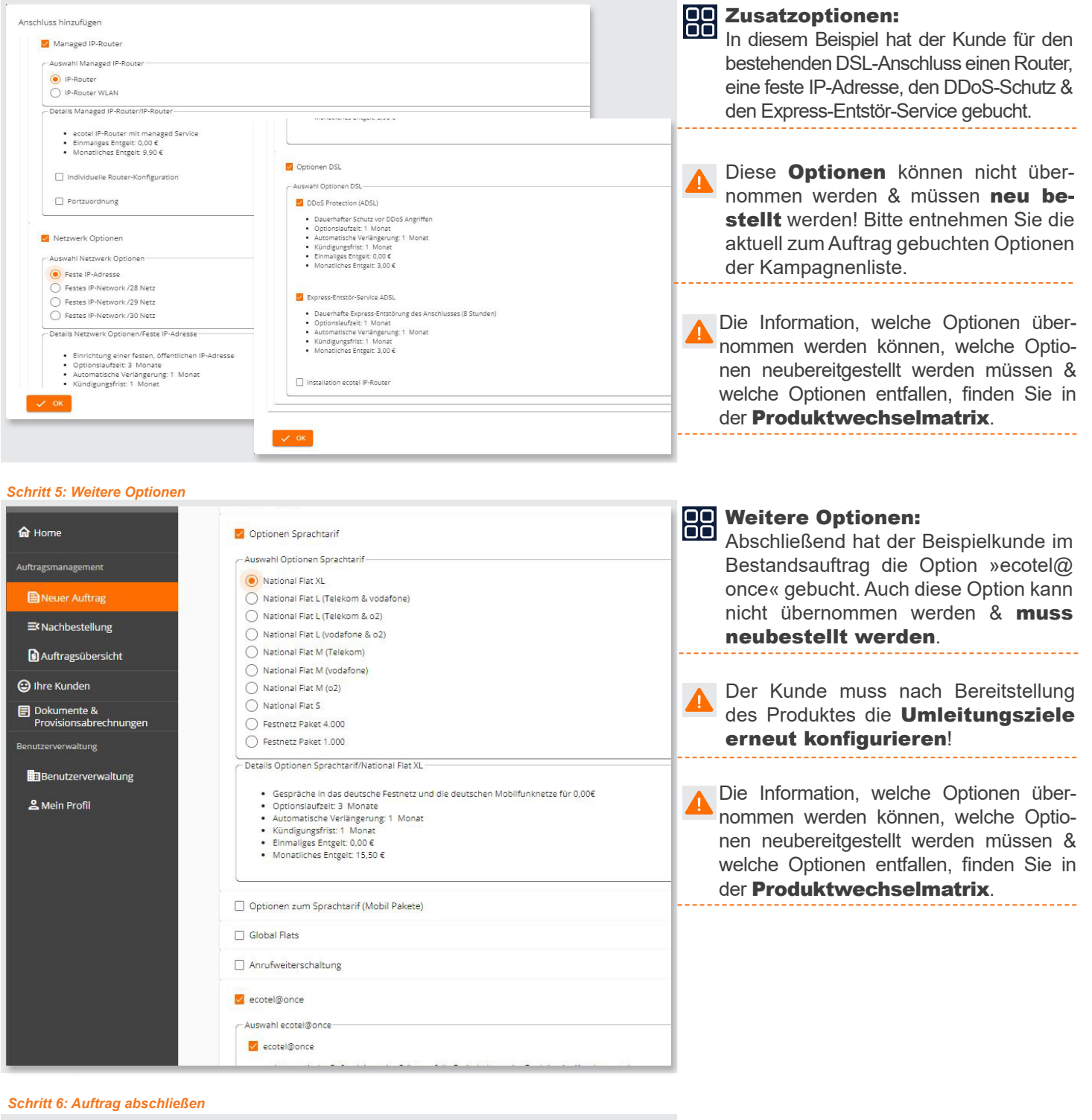

| Angaben zum Dokument                                                                        | Bitte Datei auswählen oder per Drag & Drop hier ablegen                   | Bei einem <b>Neuauftrag</b> müssen Sie<br>zum Abschluss des Auftrags & vor Über-<br>gabe an ecotel die erforderlichen Doku-<br>mente hochladen.                                                                                               |
|---------------------------------------------------------------------------------------------|---------------------------------------------------------------------------|----------------------------------------------------------------------------------------------------|
| Anlage zu Einzelne Rufnummern:<br>Dekomententyp<br>Anbleterwechselformular (unterschrieben) | Datei wählen 👔<br>Bitte Datei auswählen oder per Drag & Drop hier ablegen | Nachweis zur Nutzung der Ortsnetz-<br>kennzahl: Da ecotel dazu verpflichtet<br>ist, regelmäßig zu überprüfen, ob der<br>Kunde ein Anrecht auf die Rufnummer im<br>jeweiligen Ortsnetz hat, laden Sie bitten<br>einen aktuellen Nachweis hoch. |
| Unterschriftsdatum                                                                          |                                                                           | <ul> <li>Altanbieter-Rechnung: Letzte ecotel Rechnung.</li> <li>Anbieterwechselformular: Vorausgefülltes<br/>Anbieterwechselformular. Eine Unterschrift des<br/>Kunden ist nicht erforderlich.</li> </ul>                                     |

## www.ecotel.de